## How to manually enable the Public User on Konica Minolta

Normally, the Public User is disabled on Konica Minolta printers. However, there may be instances where the Public User is required. Here are a few examples:

- *The server is not operational*. If the PDServer (and secondary PDServer) is not operational, the users will not be able to log in to the printer. In order to allow them to use the printer, enable the Public User. It can be disabled once the server is back online.
- *To allow scanning without login*. Since there is negligible unit cost for scanning, some clients do not wish to record (or charge for) scanning. In this case, users can log in for scanning without having to enter their authentication details. The Public User can be enabled, and then its functions restricted to only allow scanning. This prevents users from photocopying using the Public User.
- To allow printing. Some sites may use datastream interpretation as their print tracking method. Under this method, the print jobs are not authenticated when they arrive at the printer. The jobs are still recorded provided they are sent via queues that are tracked by PDAgent. As long as **Print without authentication** is set to **Allow** on the printer, the jobs should print. However, the printer drivers must have their User Authentication set to disabled. If the drivers have the **Auto** settings checkbox selected, the User Authentication option will be automatically set to Enhanced Server. This means jobs will arrive at the printer under the Public User. The printing function for the Public User must be Allowed, otherwise the printer will delete the jobs.

## Enable the Public User

- At the printer, press the **Menu** button.
- Touch **Utility**.
- Touch Administrator.
- Enter the Administrator password and touch **OK**.
- Touch User Auth / Account Track.
- Touch Authentication Type.
- Touch **Public User Access** dropdown and select **ON (With Login)** (unless you want the Public User to stay logged in because the server is not operational then use ON Without Login).
- Touch **OK**.

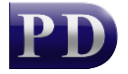

|                                                   |                                             |                      | Q 7            | <b>x</b> : | × |
|---------------------------------------------------|---------------------------------------------|----------------------|----------------|------------|---|
| < User Auth/Account Track                         | Authentication Type                         |                      |                |            |   |
| Authentication Type                               | Authentication Type                         |                      |                |            | _ |
| <ul> <li>Account Track Settings</li> </ul>        | User Authentication                         | Enhanced Server Au   |                |            |   |
| Print without Authentication                      | Update Billing Information                  | Allow -              |                |            |   |
| <ul> <li>Simple Authentication setting</li> </ul> | Default Authentication Method               | ON (External Server) |                |            |   |
| Print Counter List                                | Public User Access                          | ON (With Login) -    |                |            |   |
| <ul> <li>External Server Settings</li> </ul>      | Ticket Hold Time Setting (Active Directory) | 5                    | vinute (0-600) |            |   |
| Logoff Settings                                   | Assount Treely                              |                      |                |            |   |
| Public User Box Setting                           | Account Track                               |                      |                |            |   |
| User/Account Common Setting                       |                                             | ОК                   | Car            | ncel       |   |
|                                                   |                                             |                      |                |            |   |

Once the Public User has been enabled, an extra button will appear on the login screen – **Public User Access**. To enable this button, the button **Login without Print** must be selected first after which the user will be able to select **Public User Access**.

| Please enter your PIN.                                        | Job List<br>07/19/2024<br>07:18 M<br>Memory C | Enlarge<br>Display   |
|---------------------------------------------------------------|-----------------------------------------------|----------------------|
| Print Director Login without Print Logout after Print PIN PIN |                                               | ?     Guidance       |
| Public User Access                                            | ogin                                          | Interrupt<br>Preview |
|                                                               | $\Diamond$                                    | Start                |

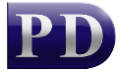

Blue Swift

## Set Access Basic Screen to be selected by Default

Note that the **ID & Print / MFP Access** button is usually selected by default. We can change this to the Access Basic Screen button. This will speed up the process of logging in as the Public user:

- At the printer, press the **Menu** button.
- Touch Utility.
- Touch Administrator.
- Enter the Administrator password and touch OK.
- Touch User Auth / Account Track.
- Touch User Authentication Setting.
- Touch Administrative Setting.
- Touch the Auth. Operation Setting when print Documents are Stored dropdown and select Login without Print.
- Touch **OK**.

|                               |                                                         |                       | Q ☆ ¥  |
|-------------------------------|---------------------------------------------------------|-----------------------|--------|
| < User Authentication Setting | Administrative Setting                                  |                       |        |
| User Registration             | Administrative Setting                                  |                       |        |
| Default Function Permission   | ID & Print                                              |                       |        |
| Public User                   | Public User                                             | Print Immediately -   |        |
| Administrative Setting        | ID & Print Operation Settings                           | Print All Jobs        |        |
| User Counter                  | Change to Basic Screen after ID & Print                 | Restrict -            |        |
|                               | Auth. Operation Setting when print Documents are Stored | Login without Print - |        |
|                               | Login Allowed with Administrative Rights                |                       |        |
|                               |                                                         | ок                    | Cancel |
|                               |                                                         |                       |        |

## Restrict the Public User's functions

- At the printer, press the **Menu** button.
- Touch Utility.
- Touch Administrator.
- Enter the Administrator password and touch **OK**.
- Touch User Auth / Account Track.
- Touch User Authentication Setting.
- Touch Public User.
- Edit the Function Permission for Copy / Scan / Print.

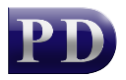

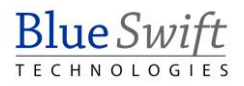

- If you do not want the Public User to be able to photocopy, touch **Restrict** for the Copy function.
- If you want the Public User to be able to Scan, leave the option **Full Colour/Black** selected. Otherwise touch **Restrict**.
- If you want the Public User to be able to print (because of datastream interpretation print tracking), leave the option **Full Colour/Black** selected for the Print function. Otherwise, touch **Restrict**. If the printer is mono, the option will be **Allow** or **Restrict**.
- Touch OK.

|                               |                          |                    | Q | ☆      | × |
|-------------------------------|--------------------------|--------------------|---|--------|---|
| < User Authentication Setting | Public User              |                    |   |        |   |
| User Registration             | Public User              |                    |   |        |   |
| Default Function Permission   | Function Permission      |                    |   |        |   |
| Public User                   | Сору                     | Restrict           |   |        |   |
| Administrative Setting        | Scan                     | Full Color/Black - |   |        |   |
| User Counter                  | Print                    | Restrict           |   |        |   |
|                               | User Box                 |                    | • |        |   |
|                               | TX Document Print        | Full Color/Black - |   |        |   |
|                               | Manual Destination Input | Allow              |   |        |   |
|                               |                          | ОК                 |   | Cancel |   |
|                               |                          |                    |   |        |   |

Document revision date: 2024/07/19 Software version: 2.4.12.4 © 2024 Blue Swift Software CC

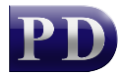